## 携帯電話向けソフトウェアトークンの提供終了について

永和信用金庫

個人インターネットバンキングにてご利用可能なソフトウェアトークンのうち、携帯電話 向けソフトウェアトークンの提供が本年9月30日に終了する旨、提供元であるシマンテッ ク社より連絡がありました。

当該ソフトウェアトークンをご利用中のお客様におかれましては、誠にお手数をおかけし ますが、平成28年9月30日(金)までに、下記の変更手順にもとづいて、他のトークン (スマートフォン向けまたはパソコン向けのソフトウェアトークン)への変更をお願いいた します。

変更手順について

|       | 変更手順内容                 |  |
|-------|------------------------|--|
| 変更手順1 | パソコン向けソフトウェアトークンへの変更手順 |  |
| 変更手順2 | スマートフォン向けトークンへの変更手順    |  |

以上

## <ご留意事項>

平成28年10月1日より、携帯電話向けソフトウェアトークンは提供元のサポート対象外とな りますので、携帯電話向けソフトウェアトークンに関する各種問い合わせや不具合の対応ができな くなります。 (1) パソコン向けトークンのインストール
 ソフトウェアトークンをインストールするパソコンで、以下のURLからソフトウェアトークンをダウンロードの上、インストールしてください。

## https://idprotect-jp.vip.symantec.com/desktop/index.html

(2) 新・旧トークンの起動

携帯電話向けトークンとパソコン向けトークンを起動してください。

- (3) トークンの変更登録
  - ①当金庫のログイン画面にて、「ワンタイムパスワードの利用登録はこちら」のリンク を選択してください。

| ログイン                         |                     |                   |
|------------------------------|---------------------|-------------------|
| インターネットバンキングロ                | ログインします。<br>4号) ログィ |                   |
|                              | 19/1 12/1           |                   |
| ログイン                         |                     |                   |
| 契約者ID(利用者番号)                 |                     |                   |
| ロジインバスワード                    |                     | ソフトウェアキーボー        |
| ログイン                         |                     |                   |
| ■英字は大文字と小文字を                 | 区別しますの              | で、ご注意ください。        |
| リブラウザの「戻る」「進む」               | ボタンは使用              | しないでください。         |
| こ利用のOSおよびブラ・<br>た取るリーは多様をリませ | ウザや文字の              | たきさによっては、画面のレイアウト |
| 「お気に入り登録」ボタン                 | InternetExpl        | orerのみに対応しております。  |
|                              |                     |                   |
| ワンタイムバスワードのごろ                | 的 ワンタイ              | (ムパスワードの利用登録はこちら  |

②利用認証画面にて、契約者 ID とログインパスワードを入力し、「次へ」ボタンを押し てください。

| ワンタイムバスワードオ                                 | 山用登録                             |
|---------------------------------------------|----------------------------------|
| 利用者認証 >> ワンタイム                              | バスワード登録情報入力 >> 処理結果              |
| ワンタイムバスワードの利用登録<br>契約者ID、ロジインバスワードを<br>利用登録 | 象を行います。<br>そ入力し、「次へ」ボタンを押してください。 |
| 契約者ID                                       |                                  |
| ロダインバスワード                                   | ソフトウェアキーボー                       |
|                                             | 次へ 戻る                            |

③ワンタイムパスワード入力画面にて、携帯電話向けトークンのワンタイムパスワード を入力し、「次へ」ボタンを押してください。

| ワンタイムバスワード利用登録                                   |                                                | 携帯電話          |  |
|--------------------------------------------------|------------------------------------------------|---------------|--|
| 利用者記録シンワンタイム                                     | パスワード入力 >> ワンタイムパスワード登録情報人力 >> 処理              | VP Astess     |  |
| 現在ご利用中のワンタイムパス<br>フンタイムパスワードを入力し、<br>現在ご利用中のワンクタ | ワードの問題を行います。<br>「次へ」ボジンを押してください。<br>イレパフロードン コ | VSJNOODOONLEV |  |
| ワンタイムパスワード                                       | トークノに表示されている放字を入力してください。(20秒毎):                | 987654        |  |
| Symantec.<br>Validation &<br>ID Protection       | 次へ                                             |               |  |

④ワンタイムパスワード登録情報入力画面にて、パソコン向けトークンのトークン ID とワンタイムパスワードを入力し、「登録」ボタンを押してください。

| <u>ワンタイムバスワード利用登録</u><br>利用者223F >> ワンタイムバスワード入力 >> ワンタイムバスワード登録情報入力 >> 約3 |                                     | パソコン                                       |  |
|----------------------------------------------------------------------------|-------------------------------------|--------------------------------------------|--|
| ご利用を開始するワンタイムバ<br>ワンタイムバスワードを入力し、                                          | スワードの利用登録を行います。<br>「登録」ボジンを押してください。 | ▼ VIP Access - ×                           |  |
| ご利用を開始するワンタイムパスワードの利用登録                                                    |                                     | V\$ST27478585                              |  |
| ワンタイムパスワード                                                                 | トークノに表示されている数字を入力してください。(30秒毎):     | ידעגעדע פיגע<br><b>318454</b> ₽            |  |
| Symantec.<br>Validation &<br>ID Protection                                 | 全称  ログイン画面に戻る                       | Symantec.<br>Validation &<br>ID Protection |  |

⑤処理結果画面が表示され、パソコン向けトークンへの変更が完了します。

| 力 >> <u>美理結果</u> |
|------------------|
|                  |
|                  |
|                  |
| 頭                |

(4)携帯電話向けトークンを携帯電話から削除してください。

- (1) スマートフォン向けトークンのインストール ご利用のスマートフォンのOS(AndroidまたはiOS等)に応じたアプリストア(Google Playまたは App Store 等)にて「Symantec VIP」を検索し、インストールしてくだ さい。
- (2)新・旧トークンの起動携帯電話向けトークンとスマートフォン向けトークンを起動してください。
- (3) トークンの変更登録
  - ①当金庫のログイン画面にて、「ワンタイムパスワードの利用登録はこちら」のリンク を選択してください。

| ログイン                                                     |                                        |
|----------------------------------------------------------|----------------------------------------|
| インターネットバンキングにログ<br>■契約者ID(利用者番号                          | ゔインします。<br>る)、ログインバスワードを入力し、「ログ        |
| ログイン                                                     |                                        |
| 契約者ID《利用者番号》                                             |                                        |
| ログインパスワード                                                | ソフトウェアキーボード                            |
| ログイン                                                     |                                        |
| <ul> <li>英字は大文字と小文字を図</li> <li>ブラウザの「戻る」「進む」ボ</li> </ul> | BPしますので、ご注意ください。<br>タンは使用しないでください。<br> |
| ■ご利用のOSおよびブラウサ<br>お取引には影響ありません                           | がや文字の大きさによっては、画面のレイアウト1<br>**          |
| ■「お気」こへり登録」ボタンは                                          | internetExplorerのみに対応しております。           |
| ワンタイムパスワードのご案内                                           | り ワンタイムパスワードの利用登録はこちら                  |

②利用認証画面にて、契約者 ID とログインパスワードを入力し、「次へ」ボタンを押し てください。

| ワンタイムバスワード利用                                      | <u>き録</u>                 |
|---------------------------------------------------|---------------------------|
| 利用者認証 >> ワンタイムバスワ                                 | ード登録情報入力 >> 処理結果          |
| ワンタイムバスワードの利用登録を行し<br>契約者ID、ログインバスワードを入力し<br>利用登録 | います。<br>、「次へ」ボタンを押してください。 |
| 契約者ID                                             |                           |
| ロダインパスワード                                         | ソフトウェアキーボード               |
|                                                   | 次へ戻る                      |

③ワンタイムパスワード入力画面にて、携帯電話向けトークンのワンタイムパスワード を入力し、「次へ」ボタンを押してください。

| ワンタイムパスワード利用登録                                                |                                    | 携带電話         |
|---------------------------------------------------------------|------------------------------------|--------------|
| 利用者には、ソリノタイム                                                  | バスワード入力 >>> ワンタイムハスワード支撑储靴入力 >> 処均 | WP Assess    |
| 現在ご利用中のワンタイムバスワードの提証を行います。<br>ワンタイムバスワードを入力し、「次へ」ボタンを押してください。 |                                    | VSJN00000001 |
| ワンタイムパスワード                                                    | トークンに表示されている故宇を入力してください。(30秒毎):    | 987654       |
| Symantec.<br>Validation &<br>ID Protection                    | 次へ ログイン画面に戻る                       | States a     |

④ワンタイムパスワード登録情報入力画面にて、スマートフォン向けトークンのトークンIDとワンタイムパスワードを入力し、「登録」ボタンを押してください。

|                                                   |                                                    | スマートフォン                       |
|---------------------------------------------------|----------------------------------------------------|-------------------------------|
| ワンタイムバスワードオ                                       | 利用登録                                               |                               |
| 利用者認証 >> ワンタイム                                    | 「スワード入力 >> ワンタイムパスワード登録情報入力 >> 処理                  | VIP Access                    |
| ご利用を開始するワンタイムパ、<br>ワンタイムパスワードを入力し、<br>ご利用を開始するワンタ | スワードの利用登録を行います。<br>室禄Jボタンを押してください。<br>イムパスワードの利用登録 | Credential ID<br>VSMT00803896 |
| トークンID                                            |                                                    | Security Code @19             |
| ワンタイムパスワード                                        | トークンに表示されている缺字を入力してください。(30秒毎):                    | 082263                        |
| Symantec.<br>Validation &<br>ID Protection        | 登録 ログイン画面に戻る                                       | <b>Stratte</b>                |

⑤処理結果画面が表示され、スマートフォン向けトークンへの変更が完了します。

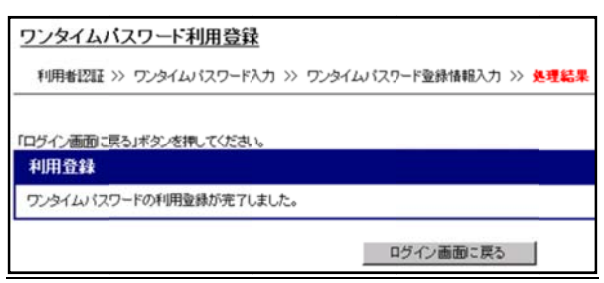

(4)携帯電話向けトークンを携帯電話から削除してください。